### BIOS 出荷時設定

本製品のBIOS 設定は、出荷時に本紙の通り設定しています。BIOS 設定が必要な場合は、 本製品の電源投入直後にキーボードの[Delete]キーを押してください。OSを再インストール する場合は(リカバリーを含む)、本書の通り設定してから行ってください。

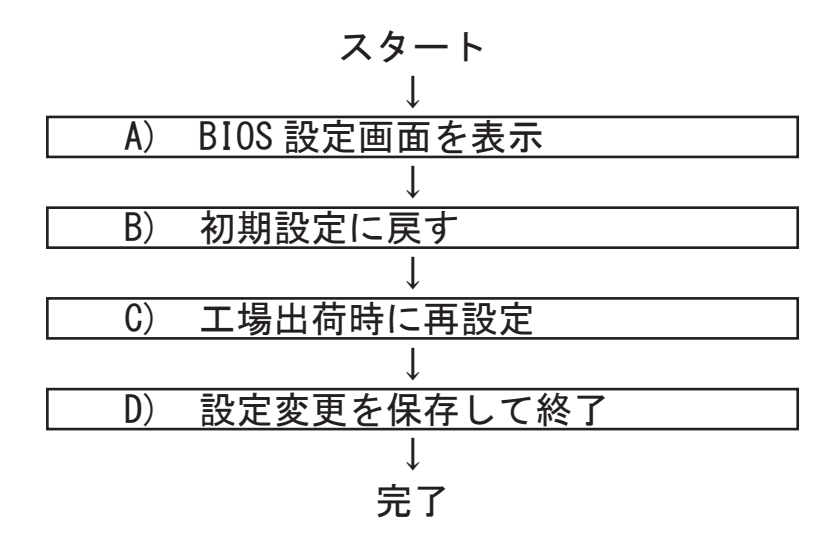

## A) BIOS 設定画面を表示します。

電源投入直後、または再起動直後に [Delete] キーを数回押します。BIOS 設定画面 (Aptio Setup - AMI) が表示されるまでそのまま待ちます。

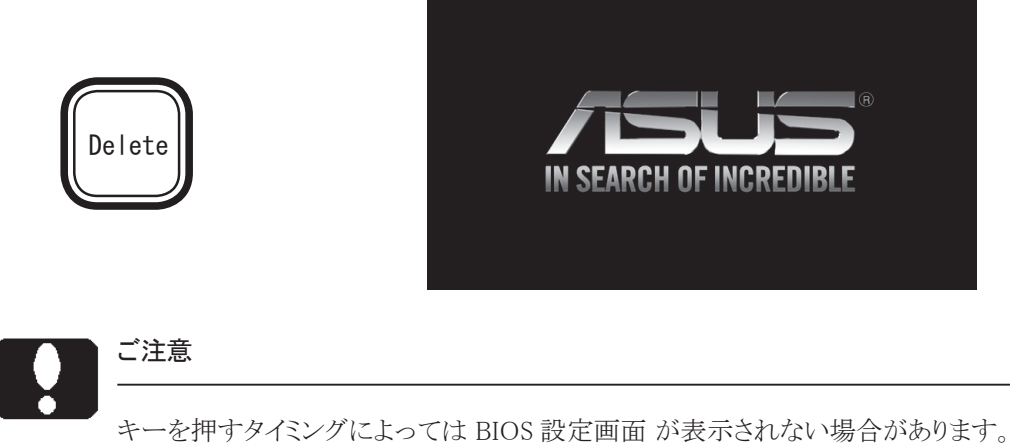

OS が起動した場合は OS から再起動し、BIOS 設定画面表示を試みてください。

BIOS 設定のメイン画面(「Main」タブ)が表示 されます。以降いくつかの項目を設定します。 キーボードを使い設定します。

| Main educated Handlere Carther                                                                 |                                                                                                    |                                                                                                    |
|------------------------------------------------------------------------------------------------|----------------------------------------------------------------------------------------------------|----------------------------------------------------------------------------------------------------|
| BIOS Information<br>BIOS Vendor<br>BIOS Vension<br>Build Date<br>NRC Version<br>GDF Version    | American Megatrends<br>2.01.00<br>04/20/2023<br>0.0.4.112<br>17.0.1081                                          | Set the Date. Use Tab to<br>switch between Date elements.<br>Default Ranges:<br>Year: 1930-9999<br>Wonths: 1-12<br>Days: Dependent on month |
| ME Firmware Version<br>System Information<br>Project Name<br>CPU Brand String<br>CPU Frequency | 16.1.25.2101<br>H610M-IN-A<br>12th Gen Intel(R)<br>Core(TM) 17-12700<br>2100 MHz                                | Range of Years may vary.                                                                                                    |
| Total Memory<br>Memory Frequency<br>PCH SKU                                                    | 32768 HB<br>3200 MHz<br>H610                                                                                    | <pre>**: Select Screen f4: Select Iten Enter: Select +/-: Change Opt. E1: General Hein</pre>                                                |
| System Time<br>Access Level                                                                    | (11:45:10)<br>Administrator                                                                                     | F2: Previous Values<br>F3: Optimized Defaults<br>F4: Save & Exit<br>ESC: Exit                                                               |
| 700 224                                                                                        |                                                                                                    |                                                                                                    |
| V1525400                                                                                       | researces and the second second second second second second second second second second second second second se | 2402-151 N                                                                                                    |

# ご注意

BIOS 設定画面を表示しても、キー入力を受け付けない場合があります。 これは USB キーボードのキー入力回数が多過ぎたためです。しばらく待つか、 USB キーボードを挿し直してください。

# B) BIOS 設定を初期設定に戻します。

BIOS 設定画面が表示されましたら[→]キーで「Exit」タブに移動します。

次に[↓]キーで「Restore Defaults」を選択し、[Enter]キーを押します。

「Load Optimized Defaults?」と表示されますので「Yes」を選択後 [Enter] キーを押します。 BIOS 設定が初期設定に戻ります。

| <mark>r Load Optimize</mark> | d Defaults - |
|------------------------------|--------------|
| Load Optimized               | Defaults?    |
| Yes                          | No           |

# C) 工場出荷時に再設定します。

各項目を手動設定します。本書は手動設定が必要な項目のみを記載しています。 先頭に ▶印のある項目は [Enter] キーを押すことにより、詳細項目が表示されることを表して います。また反転文字の箇所は手動設定が必要な項目です。また、反転文字の記載値が工 場出荷時の値です。

【操作方法】

A10

- ・[←][→][↑][↓]キーで項目移動。
- ・日付や時間設定は、[Tab]キーで年月日や時分秒の各項を移動。 数字キーで直接入力も可能。[+][-]キーで増減変更。
- ・設定変更項目へ移動後、[Enter]キーを押すと選択メニューが表示。
   「↑]「↓]キーで選択後[Enter]キーで確定。
- [Esc] キーを押すと一つ前の選択メニューが表示。
   大項目で [Esc] キーを押すと、セーブメッセージを表示。

【Main】 メニューの設定

| Main Advanced Hardware Monitor | Security Boot Ex    | it         |
|--------------------------------|---------------------|------------|
| BIOS Information               |                     |            |
| BIOS Vendor                    | American Megatrends |            |
| BIOS Version                   | Х. Х                | <b>※</b> 1 |
| Build Date                     | MM/DD/YYYY          |            |
|                                |                     |            |
|                                |                     |            |
|                                |                     |            |
| Project Name                   | H610M-IM-A          |            |
|                                |                     |            |
|                                |                     |            |
|                                |                     |            |
| Total Memory                   | XXXX MB             | <b>※</b> 2 |
|                                |                     |            |
|                                |                     |            |
|                                |                     |            |
| System Date                    | 【本日の日付】             |            |
| System Time                    | 現在の時刻               |            |
|                                | バ田もフ旧へがまぬたと         |            |

※ 1: BIOS のバージョンにより表記が異なる場合があります。 ※ 2: カスタム仕様により、Total Memory 値が異なります。

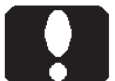

#### ご注意

カスタム仕様により、以降のページにおいて表示されない項目があったり、記載の ない項目が追加表示される場合があります。

#### 【Advanced > APM Configuration】メニューの設定

| Main Advanced Hardware Monitor | Security Boot Exit |
|--------------------------------|--------------------|
|                                |                    |
| ErP Ready                      | [Disabled]         |
| Restore AC Power Loss          | [S5 State]         |
| Power On By PCIE               | [Disabled]         |
| Power On By PS2                | [Disabled]         |
| Power On By Ring               | [Disabled]         |
| Power On By RTC                | [Disabled]         |
|                                |                    |
|                                |                    |
|                                |                    |
|                                |                    |
|                                |                    |
|                                |                    |
|                                |                    |

※3:電源投入方法の設定

| [S5 State] | 前面の電源スイッチで電源投入します。          |
|------------|-----------------------------|
| [SO State] | 背面の電源スイッチが ON (入)の状態で停電から復旧 |

した際などに自動的に電源投入されます。

※ 4: Wake On LAN の設定
 [Enabled] にすることによって、
 Wake On LAN の機能を使用することができます。

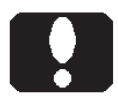

#### ご注意

電源投入方法の設定を変更しても即座に反映されません。設定変更後は必ず、 OSから正しいシャットダウンを行ってください。以降、変更した電源投入方法が機 能します。 【Advanced > CPU Configuration】メニューの設定

| ity Boot Exit       |                                                                                                    |
|---------------------|----------------------------------------------------------------------------------------------------|
|                     |                                                                                                    |
|                     |                                                                                                    |
| 12th Gen Intel( R ) |                                                                                                    |
| Core( TM ) i7-12700 |                                                                                                    |
| 0χ****              |                                                                                                    |
|                     |                                                                                                    |
|                     |                                                                                                    |
| xxMB                |                                                                                                    |
| Supported           | ∕                                                                                                    |
|                     |                                                                                                    |
| gy                  |                                                                                                    |
|                     |                                                                                                    |
|                     |                                                                                                    |
|                     |                                                                                                    |
|                     | )                                                                                                    |
|                     |                                                                                                    |
|                     |                                                                                                    |
| Enabled             | <u>ж</u> б                                                                                                    |
| Enabled             | × 6                                                                                                    |
| [Enabled]           | <b>※</b> 6                                                                                                    |
| Disabled            |                                                                                                    |
| [Disabled]          |                                                                                                    |
| [Enabled]           |                                                                                                    |
| 0                   |                                                                                                    |
|                     | ity Boot Exit<br>12th Gen Intel(R)<br>Core(TM) i7-12700<br>Ox*****<br>xxMB<br>Supported<br>gy<br>[Enabled]<br>[Enabled]<br>[Disabled]<br>[Disabled]<br>[Enabled]<br>[Disabled]<br>[Enabled]<br>[Disabled]<br>[Enabled]<br>[Enabled]<br>[Disabled]<br>[Enabled]<br>[Disabled]<br>[Enabled]<br>[Disabled]<br>[Enabled]<br>[Enabled]<br>[Disabled]<br>[Enabled]<br>[Enabled]<br>[Disabled]<br>[Enabled]<br>[Enabled]<br>[Disabled]<br>[Enabled]<br>[Enabl |

※5:カスタム仕様により表示が異なります。

※ 6: LC-6EA10 シリーズのみ、以下の設定を [Disabled] に設定します。

Intel(R) SpeedStep(tm)

Intel(R) Speed Shift Technology

その際、設定「Turbo Mode」は非表示になります。

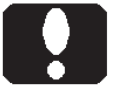

#### ご注意

・CPU機能の制限により、表示されない項目があったり、ここに記載のない項目が 追加表示される場合があります。

| [Advanced > PCI Express Configuration]                                                                              | 】メニューの設定                                                               |            |
|----------------------------------------------------------------------------------------------------|------------------------------------------------------------------------|------------|
| Main Advanced Hardware Monitor<br>WARNING: Setting wrong values belo<br>system to malfunction.<br>►PCIEx16(G5) Slot | Security Boot Ex<br>w sections may cau                                 | kit<br>USE |
| System Agent (SA) Configuration                                                                                     |                                                                        |            |
| PCIEx16(G5) Slot<br>L1 Substates<br>PCIe Speed<br>Detect Timeout<br>Detect Non-Compliance Device                    | [Enabled]<br>[L1.1 & L1.2]<br>[ <mark>Auto</mark> ]<br>O<br>[Disabled] | <b>※</b> 7 |
| ▶PCIEx4(G3) Slot                                                                                                    |                                                                        |            |
| PCH-IO Configuration                                                                                                |                                                                        |            |
| PCIEx4(G3) Slot<br>L1 Substates<br>PCIe Speed<br>Detect Timeout<br>Detect Non-Compliance Device                     | [Enabled]<br>[L1.1 & L1.2]<br>[ <mark>Auto</mark> ]<br>O<br>[Disabled] | ж 8        |

₩ 7: PCI Express 5.0 x16 スロットの設定

₩ 8: PCI Express 3.0 x1 スロットの設定 (PCI Express x4 のスロット形状です。)

PCI Express スロットへ接続した拡張ボードとの、整合性や調整を行うことが できる主な項目です。拡張ボードが動作異常を繰り返すようでしたら、拡張

- [Gen4] 16.0GT/sを上限に設定します。
- [Gen5] 32.0GT/s を上限に設定します。

| Main Advanced<br>SATA Configuration | Hardware Monitor | Security Boot Exit              | t   |  |
|-------------------------------------|------------------|---------------------------------|-----|--|
| SATA Controller<br>SATA Mode Select | (s)<br>tion      | [Enabled]<br>[AHCI]             |     |  |
| SATA6G_1                            |                  | HDD/SSD Model Na<br>(XXXX. XGB) | ame |  |
| SATA6G_1                            |                  | [Enabled]                       |     |  |
| SATA6G_2<br>SATA6G_2                |                  | DVD Model Name<br>[Enabled]     |     |  |
| SATA6G_3<br>SATA6G_3                |                  | Empty<br>[Enabled]              | ж 9 |  |
| SATA6G_4                            |                  | Empty                           |     |  |
| SATA6G_4                            |                  | [Enabled]                       |     |  |
|                                     |                  |                                 |     |  |
|                                     |                  |                                 |     |  |
|                                     |                  |                                 |     |  |
|                                     |                  |                                 |     |  |

※ 9: SATAドライブが接続されていない場合は [Empty] と表示されます。

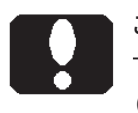

ご注意

(M.2 SSD RAID を除く)「M.2 SSD」は SATA ポートに接続していないため、 【SATA Configuration】メニューには表示されません。 【Advanced > NVMe Configuration】 メニュー

M.2 M-Key PCI Express 3.0 x4 スロットに M.2 SSD を装着している場合、 NVMe Configuration にて接続状態を確認できます。

接続されている場合 : SSD Model Name (XXXX.XGB) 接続されていない場合 : No NVME Device Found

| Main            | Advanced          | Hardware | Monitor        | See             | curity | Boot | Exit |  |  |
|-----------------|-------------------|----------|----------------|-----------------|--------|------|------|--|--|
| NVMe Co         | onfiguratio       | on       |                |                 |        |      |      |  |  |
| Bus∶x<br>Nvme S | Dev:0 Fur<br>Size | nc:0     | SSD M<br>(XXXX | ode I<br>. XGB) | Name   |      |      |  |  |
|                 |                   |          |                |                 |        |      |      |  |  |

【Boot】メニューの設定

| Main Advanced Handware Manitan    | On and the Death Full       |
|-----------------------------------|-----------------------------|
| Main Advanced Hardware Monitor    | Security Boot Exit          |
|                                   |                             |
| CHASSIS INTRUDE                   | [Disabled]                  |
| Setup Prompt Timeout              | 1                           |
| Post Time Delay                   | 0                           |
| Bootup NumLock State              | [0n]                        |
| Quiet Boot                        | [Enabled]                   |
| Fast Boot                         | [Disabled]                  |
|                                   |                             |
|                                   |                             |
| FIXED BOOT ORDER Priorities       | × 10                        |
| Boot Option #1                    | [CD/DVD] 🔅 TO               |
| Boot Option #2                    | [HardDisk:Windows           |
|                                   | BootManager                 |
|                                   | (P*:HDD/SSD Model Name)]    |
|                                   |                             |
| Boot Option #3                    | [USB Device]                |
| Boot Option #4                    |                             |
| Boot Option #5                    | [XXXX XXXX]                 |
|                                   |                             |
| ► UEFI Hard Disk Drive BBS Priori | ties                        |
| UEFI Hard Disk Drive BBS Priori   | ties                        |
| Post Ontion #1                    | Windows Doot Managan X11    |
|                                   | (Div: UDD (SSD Mada L Name) |
|                                   |                             |
|                                   |                             |
|                                   |                             |
|                                   |                             |

※ 10: 起動ドライブの優先順位を設定します。
 OSの再インストール時に USB 接続の外付け DVDドライブを
 使用する際には「Boot Option #1」項を「USB Device」に設定してください。

 ※ 11: ※ 10 の選択肢に「Hard Disk: Windows Boot Manager」が表示され ない場合には、本項を設定してから※ 10 を設定してください。
 「Boot Option #1」項を
 [Windows Boot Manager (P\*:HDD/SSD Model Name)] に設定します。

# ご注意

・ USB 接続の外付け DVD ドライブに UEFI 対応 DISC がセットされている状態であ れば行頭に「USB Device:UEFI」が付記されます。内蔵の光学ドライブの代わりに ご使用いただけます。

・カスタム仕様により、設定(優先順位)が異なります。

# D) 設定変更を保存して終了します。

設定終了後、再び「Exit」タブを選択します。

「Save Changes and Reset」を選択し、[Enter] キーを押します。

「Save configuration and reset?」と表示され ますので「Yes」を選択して[Enter] キーを 押します。

|      | — Save & i    | reset —      |
|------|---------------|--------------|
| Save | configuration | n and reset? |
|      | Yes           | No           |

設定内容が保存され再起動します。

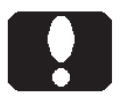

#### ご注意

「Discard Changes and Exit」や「Discard Changes」を選択実行すると、設定内容 が保存されません。

# ユーザーズマニュアル補足

A10 シリーズ

## 1. 製品背面側のコネクタ

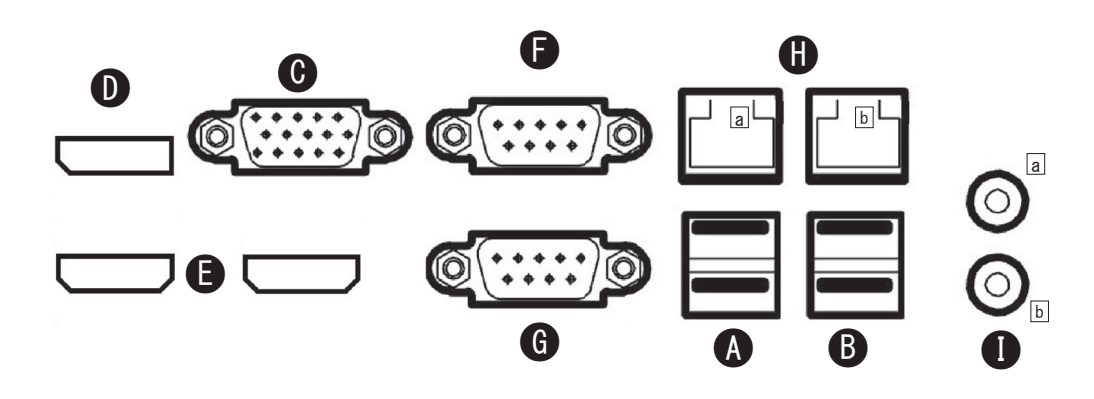

| A : | USB 10Gbps     | (USB3.2 Ge  | n2)      | Type-A $\times 2$          |       |
|-----|----------------|-------------|----------|----------------------------|-------|
|     |                | USB 10      | Gbp      | s(USB3.2 Gen2)に対応した USB ポ・ | ートです。 |
|     |                | USB 機:      | 器を       | 接続できます。                    |       |
| B : | USB 5Gbps      | (USB3.2 Ge  | n1)      | Type-A $\times 2$          |       |
|     |                | USB 5G      | bps      | (USB3.2 Gen1) に対応した USB ポー | ートです。 |
|     |                | USB 機       | 器を       | 接続できます。                    |       |
| C : | アナログ VG        | 4           | VG       | GA モニターを接続できます。            | *1    |
| D : | DisplayPort (  | 1.4a)       | Dis      | splayPort モニターを接続できます。     | *1    |
| Ε:  | HDMI (2.1) >   | × 2         | HD       | DMI モニターを接続できます。           | *1    |
| F : | シリアルポー         | ト(COM1)     | シリ       | リアル (COM) の機器を接続できます。      |       |
| G : | シリアルポー         | ト(COM2)     | シリ       | リアル (COM) の機器を接続できます。      |       |
|     |                |             |          |                            |       |
| Η:  | LAN (10/100    | /1000 Mbps) | $\times$ | < 2                        |       |
|     | • a : Intel(R) | I219-V      |          | • b : Realtek(R) RTL8111H  |       |
|     |                |             |          |                            |       |
| I : | オーディオ機         | 器を接続で       | きま       | す。                         |       |
|     | • a : Line O   | ut          |          | • b : Mic In               |       |
|     |                |             |          |                            |       |

\*1: 同時使用は上限3ポートまで可能です。

A10

# 2. メモリーモジュールの増設

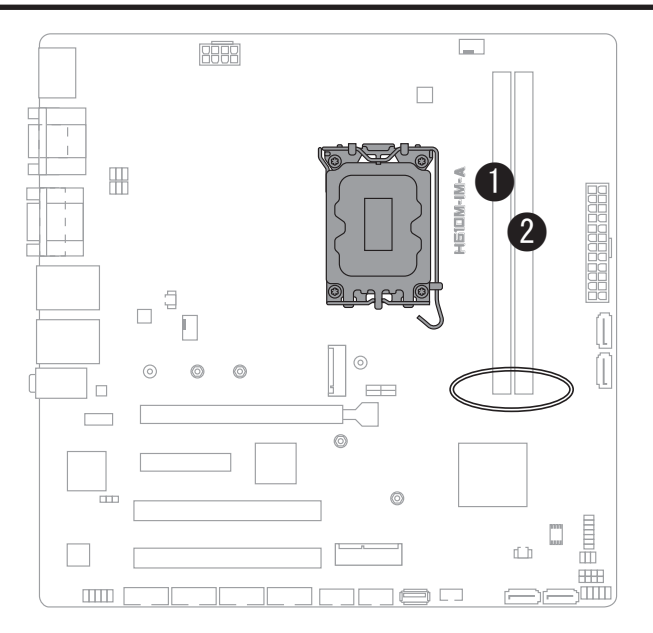

■メモリーモジュールの取り付け方法

1) 1 枚だけの場合は①に装着します。

- 2) 2 枚同容量の場合は①と②に装着します。
- 容量が異なる場合は、「①、②」の順に、容量の多い メモリーモジュールを装着します。

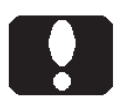

#### ご注意

- ・メモリーモジュールには取り付け向きがあります。スロットの切り欠きに合わせて取り 付けます。
- ・メモリースロットの片側のレバー (PCI Express スロットに近い側 ○部) は固定されています。
- ・より良い性能を発揮するために、同容量2枚単位での装着 (Dual Channel) を推奨します。

# 3. 内部のシリアル (COM) ポートコネクタと 拡張スロット

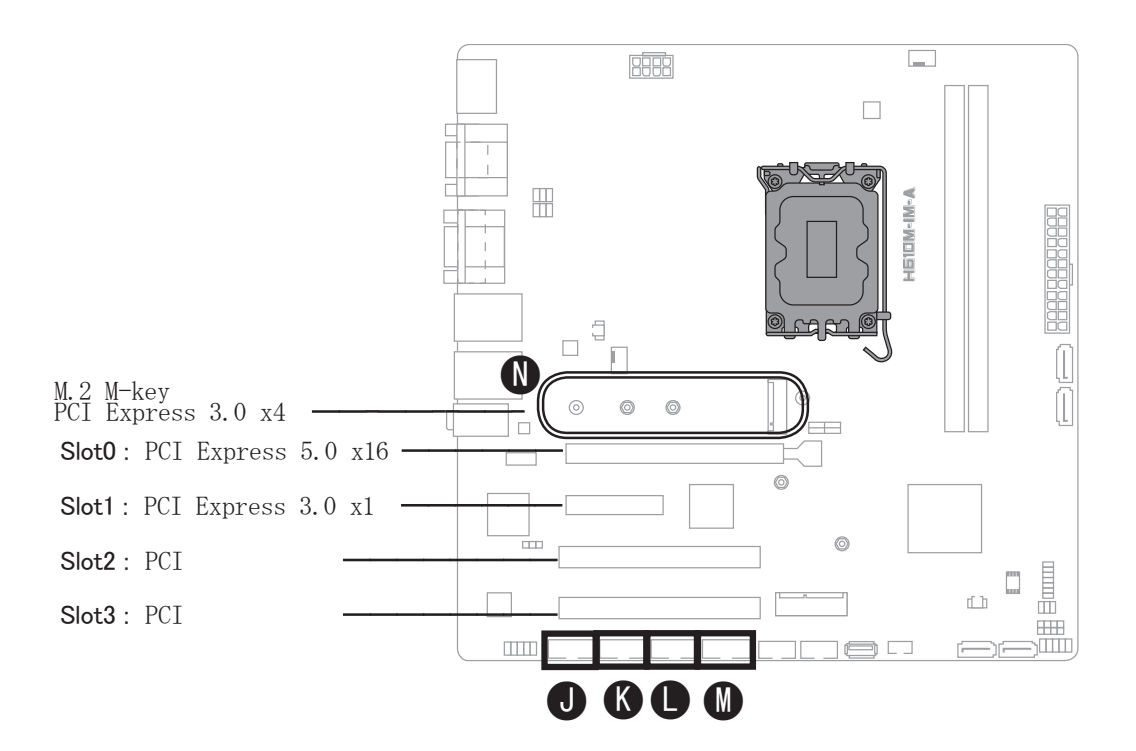

- J: シリアルポート (COM3)
- K: シリアルポート (COM4)
- L: シリアルポート(COM5)
- M: シリアルポート(COM6) シリアル (COM) ポート (RS-232) ケーブルを接続できます。 いずれも、カスタム仕様によっては使用済みです。
- N: 電池 リチウム電池(一次電池)が装着済みです。

ご注意

- M.2 M-key PCI Express 3.0 x4 スロットは、M.2 PCIe(NVMe) 対応 SSD のみ使用 できます。搭載可能サイズは 2280 です。
- ・(M.2 SSD RAID を除く) M.2 SSD ヘリカバリーする場合は光学ドライブを除く、 全ての SATA 接続機器を外してください。
- ・J、K、L、Mの各ポートコネクタは、同じ形状、同じ機能です。
- ・外部シリアル (COM) ポートケーブル (オプション) 搭載時には拡張スロットを 使用します。使用スロット数は、カスタム仕様により異なります。

# より快適にお使いいただくために

- 1) メモリーモジュールの転送速度
- 1-1) 搭載 CPU や装着しているメモリーモジュールの構成によって、データ転送速度 が変わる場合があります。
- 1-2) 本製品は、上位または下位のデータ転送速度に対応したメモリーモジュールを装着することができます。
   DDR4-3200/2933 SDRAM DIMM (Unbuffered / Non-ECC / Non-registered)
- 2) LAN ポート
- 2-1) LAN ポートの順番

Windows の場合、2 つの LAN ポートが「イーサネット」、「イーサネット 2」のよう に表示されます。カスタム仕様により、LAN ポートの表示名が変わる場合があります。

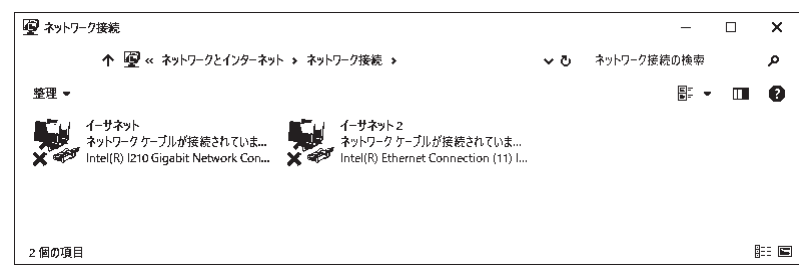

2–2) Wake On LAN

Wake On LAN 機能を使用する場合、BIOS 設定が必要です。設定箇所は、 BIOS-4 ページの APM Configuration の設定をご参照ください。 Windows のシステム設定で高速スタートアップを無効に設定します。 設定後、Windows を正しくシャットダウンすることで準備が整います。 設定後に主電源(AC 電源)を切断した場合は、Wake On LAN の機能が解除 されます。解除後であっても、Windows を正しくシャットダウンすることで、 再び準備が整います。

BIOS 設定書 / ユーザーズマニュアル補足